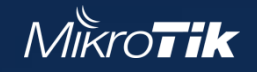

ОрепVPN-сервер на Mikrotik: от подключения мобильных устройств до десктопов

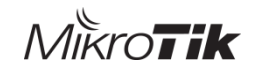

# Вопросы вебинара

- Общие сведения
- Настройка OpenVPN сервера без использования клиентских сертификатов
- Настройка с использованием клиентских сертификатов
- Конфигурация для подключения Windows к OpenVPN серверу
- Конфигурация для мобильных устройств
- Особенности правил Firewall
- Поиск проблем

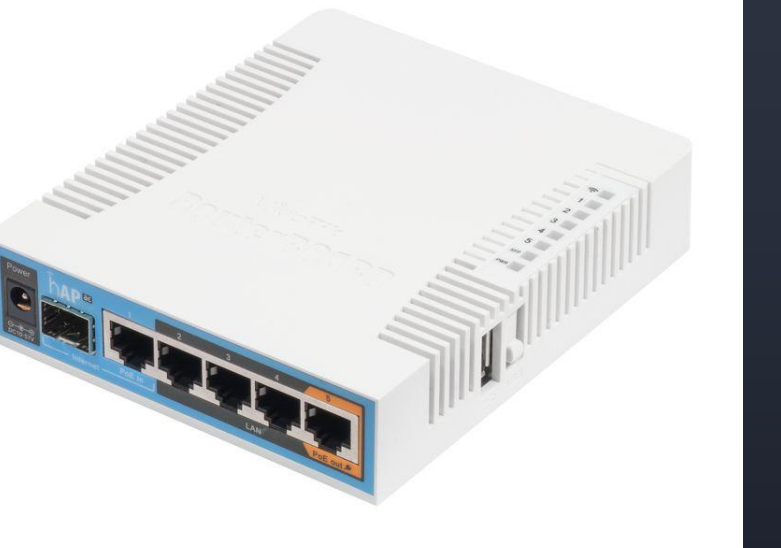

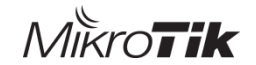

# OpenVPN

- OpenVPN свободная реализация технологии виртуальной частной сети (VPN) с открытым исходным кодом для создания зашифрованных каналов типа точка-точка или сервер-клиенты между компьютерами.
- MikroTik RouterOS поддерживает как клиент так и сервер в режиме **ТАР** и **TUN** по TCP протоколу
- Порт по умолчанию **ТСР 1194**
- Для настройки требуется серверный сертификат

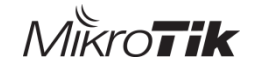

#### OpenVPN создание СА сертификата

| Certificate <test-ca-template></test-ca-template> |                      |                          |                    |                        |
|---------------------------------------------------|----------------------|--------------------------|--------------------|------------------------|
| General Key Usage Status                          |                      |                          |                    |                        |
| Name: Test-CA-template                            |                      | OK                       |                    |                        |
|                                                   |                      |                          |                    |                        |
|                                                   |                      | Appiy                    |                    |                        |
| Issuer:                                           | Certificates         |                          |                    |                        |
| Country:                                          | Certificates SCEP    | Servers SCEP DA Dequests |                    |                        |
| State:                                            |                      | Dervers DCLF KA Kequesis |                    |                        |
| Locality:                                         | + - 7                | Import Card Reinstall (  | Card Verify Revoke | Create Cert, Reque:    |
| Organization:                                     | Name                 | ∆ Issuer                 | Common Name Subje  | ct Alt… △ Key Size 🛛 [ |
| Unit:                                             | Test-C4              | . Show Catagorian        | Test-CA ::         | 2048                   |
| Common Name: Test-CA                              | KLAT cert1           | Detail Mode              | Test-CA ::         | 2048                   |
| Subject Alt. Name: IP 🗧 : :::                     | KI cert2             | Decali Mode              | -server ::         | 2048                   |
|                                                   |                      | Show Columns             | •                  |                        |
| Key Size: 2046                                    |                      | Find Ctrl+F              |                    |                        |
| Sign                                              |                      | Find Next Ctrl+G         |                    |                        |
|                                                   |                      |                          | -                  |                        |
| Certificate: Test-CA-template 🔻                   | Sign                 | Select All Ctrl+A        | _                  |                        |
|                                                   |                      | Add INS                  |                    |                        |
|                                                   | Cancel               | Damaur DEI               | -                  |                        |
| CA CRI Host: 127.0.0.1                            |                      | Kemove DEL               | _                  |                        |
|                                                   |                      | Sign                     |                    |                        |
|                                                   | •                    | Sign via SCEP            |                    |                        |
|                                                   | 3 items (1 selected) | Set CA Passphrase        |                    |                        |

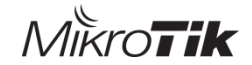

## OpenVPN создание сертификата сервера

| New Certificate                                  | Certificates                                                       |
|--------------------------------------------------|--------------------------------------------------------------------|
| General Key Usage Status                         | Certificates SCEP Servers SCEP RA Requests OTP CRL                 |
| Name: Template-server                            | 🕂 🖶 🦳 🍸 Import Card Reinstall Card Verify Revoke Create Cert. Requ |
|                                                  | Name 🕢 Issuer Common Name Subject Alt 🔺 Key Size                   |
|                                                  | Template-ser server :: 2048                                        |
| Issuer:                                          | Detail Mode                                                        |
| Country:                                         | Show Columns                                                       |
| State:                                           | Find Ctrl+F                                                        |
| Locality:                                        | Find Next Ctrl+G                                                   |
| Organization:                                    | Select All Ctrl+A                                                  |
| Unit:                                            | Add INS                                                            |
| Common Name: server                              | Remove DEL                                                         |
| Subject Alt. Name: IP                            | Sign                                                               |
|                                                  | 2 items (1 selected) Sign via SCEP                                 |
| Key Size: 2048                                   |                                                                    |
| Days Valid: 3650                                 | Sign 🗖 🗙                                                           |
|                                                  | Certificate: Template-server 🛛 🕶 Sign                              |
| private key Cri authority expired smart card key | CA: Test-CA-template 🔻 🔺 Cancel                                    |
|                                                  | CA CRL Host:                                                       |

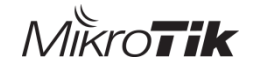

## OpenVPN настройка сервера

| OVPN Server        |                                                                     |        |
|--------------------|---------------------------------------------------------------------|--------|
|                    | ✓ Enabled                                                           | Ок     |
| Port:              | 1194                                                                | Cancel |
| Mode:              | ip 두                                                                |        |
| Netmask:           | 24                                                                  |        |
| MAC Address:       | FE:B9:70:42:E4:02                                                   | ]      |
| Max MTU:           | 1500                                                                | ]      |
| Keepalive Timeout: | 60                                                                  |        |
| Default Profile:   | default 🗧                                                           | ]      |
| Certificate:       | Test-CA-template ₹                                                  | ]      |
| Auth.:             | ✓ sha1 ✓ md5                                                        |        |
| Cipher:            | ▶ blowfish 128     ▲ aes 128     ▲ aes 192     ▲ aes 256     ■ null |        |

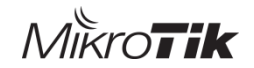

## **OpenVPN** ethernet

- OpenVPN может работать в режиме ethernet.
- Интерфейс openvpn может быть добавлен в bridge

| OVPN Server        |                                                                                                    | Interface <ov< th=""><th>pn-outl&gt;</th><th></th><th>Bridae</th><th></th><th></th><th></th></ov<> | pn-outl>              |          | Bridae |            |         |         |
|--------------------|----------------------------------------------------------------------------------------------------|----------------------------------------------------------------------------------------------------|-----------------------|----------|--------|------------|---------|---------|
|                    | ✓ Enabled                                                                                                 | General Dia                                                                                        | al Out Status Traffic |          |        |            |         |         |
| Port:              | 1194                                                                                                    | Connect To:                                                                                        | 100.64.100.1          |          | Bridg  | e Ports    | Filters | NAT Hos |
| Mode:              | ethernet 두                                                                                                | Port:                                                                                              | 1194                  |          |        |            |         |         |
| Netmask:           | 24                                                                                                    | Mode:                                                                                              | ethernet              | ₹        |        | - 🗸        | ×       |         |
| MAC Address:       | FE:01:50:42:69:E4                                                                                         | User:                                                                                              | ppp1                  |          | I      | nterface   | Δ       | Bridge  |
| Max MTU:           | 1500                                                                                                    | Password:                                                                                          | ppp1                  | <b></b>  | 4      | ⊐tether4   |         | bridge2 |
| Keepalive Timeout: | 60                                                                                                    | Profile:                                                                                           | default               | ₹        | 4      | ⊐tovpn-in) | 1       | bridge2 |
| Default Profile:   | ovpn Ŧ                                                                                                    | Certificate:                                                                                       | none                  | ₹        | Torch  |            |         |         |
| Certificate:       | gw-test1.integrasky.ru                                                                                    | Auth.:<br>Cipher:                                                                                  | sha1<br>aes 256       | <b>₹</b> |        |            |         |         |
| Auth.:             | ✓ sha1 ✓ md5                                                                                              |                                                                                                    | Add Default Route     |          |        |            |         |         |
| Cipher:            | <ul> <li>✓ blowfish 128</li> <li>✓ aes 128</li> <li>✓ aes 192</li> <li>✓ aes 256</li> <li>null</li> </ul> |                                                                                                    |                       |          |        |            |         |         |

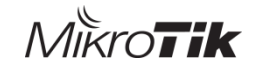

## Генерация сертификата СА и сервера

#### Сертификат СА:

/certificate add name=template-CA country="" state="" locality="" organization="" unit="" common-name="test-CA" key-size=4096 days-valid=3650 key-usage=crl-sign,key-cert-sign

/certificate sign template-CA ca-crl-host=ip name="test-CA"

Примечание: ca-crl-host= — обязательный параметр, иначе список отзыва не будет создан; полный путь к списку отзыва будет указан в параметрах сертификата, графа "Точка распределения списка отзыва (CRL)"; в принципе, можно указать любой из ipадресов нашего микротика, тот что укажем — и будет прописан в сертификате. Доменные имена параметром не поддерживаются, к сожалению.

#### Сертификат сервера:

/certificate add name=template-SRV country="" state="" locality="" organization="" unit="" common-name="test-srv-OVPN" keysize=4096 days-valid=1095 key-usage=digital-signature,key-encipherment,tls-server

/certificate sign template-SRV ca="test-CA" name="test-srv-OVPN"

Примечание: в отличие от SSTP – OVPN не проверяет соответствие common-name сертификата сервера fqdn'у этого сервера

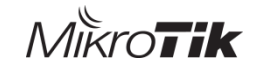

#### Скрипты для генерации пользователей

/certificate add name=template-CL country="" state="" locality="" organization="" unit="" commonname="test-client-ovpn-template" key-size=4096 days-valid=3650 key-usage=tls-client

:local Vuser user24 :local password "Pass"; :local psk Pass123; :local CA test-CA;

/certificate add name=\$Vuser copy-from="template-CL" common-name=\$Vuser /certificate sign \$Vuser ca="\$CA" name="\$Vuser" /ppp secret add name=\$Vuser password=\$password profile=ovpn /certificate export-certificate \$Vuser export-passphrase=\$psk

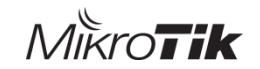

# Конфигурация для подключения Windows к OpenVPN серверу без сертификатов клиента

```
client
dev tap
proto tcp
remote IP 1194
float
auth-user-pass
verb 3
< ca >
-----BEGIN CERTIFICATE-----
-----END CERTIFICATE-----
</ca>
```

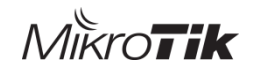

#### Конфигурация для подключения Windows к OpenVPN серверу

client

dev tun #режим tun(ip) или tap(Ethernet)

proto tcp #протокол

remote ip-address port

resolv-retry infinite #если OpenVPN не удалось узнать имя удаленного хоста по DNS, то через указанное количество секунд попытаться переподключиться.

nobind #использовать динамический порт для подключения

persist-key # указывает не перечитывать файлы ключей при перезапуске туннеля.

persist-tun # оставляет без изменения устройства tun/tap при перезапуске OpenVPN.

auth-user-pass auth.cfg #указывается на клиентской стороне. Параметр не обязателен, если он отсутствует то будет предложено ввести пару логин/пароль. Файл должен содержать имя пользователя и пароль в двух строчках: username password

remote-cert-tls server #Для исключения возможности mitm атаки

verb 3 #устанавливает уровень информативности отладочных сообщений. Может принимать параметр от 0 до 11.

route 192.168.0.0 255.255.0.0 #маршруты

cert client.crt #клиентский сертификат - открытый

key client.key #клиентский закрытый ключ

са CA.cr #сертификат CA

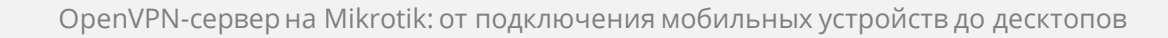

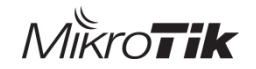

Конфигурация для подключения мобильных устройств к OpenVPN серверу

dev tun proto tcp remote ip-address port resolv-retry infinite nobind persist-kev persist-tun auth-user-pass remote-cert-tls server verb 3 route 192.168.0.0 255.255.0.0 <cert> -----BEGIN CERTIFICATE----------END CERTIFICATE-----</cert> <kev> -----BEGIN RSA PRIVATE KEY-----**Proc-Type: 4, ENCRYPTED** -----END RSA PRIVATE KEY-----</key> <ca>-----BEGIN CERTIFICATE----------END CERTIFICATE-----</ca>

client

openssl rsa -aes256 -in key.key -out key.key

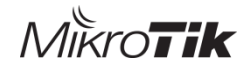

# Особенности правил Firewall

- Для подключения к серверу используестся один порт указанный в настройках OpenVPN сервера
- Цепочка для правила INPUT
- Для ограничения трафика от клиентов можно воспользоваться IN-interface "all ppp"
- Так же можно использовать статические интерфейсы для создания правил – OVPN-Server binbing
- Через профиль можно добавить интерфейсы клиентов в определенный интерфейс лист
- Через профиль можно добавить ір адреса клиентов в определенный адрес лист

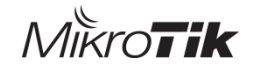

# Поиск проблем

#### • Включение логирования на MikroTik

/system logging action add name=openvpn target=memory /system logging add action=openvpn topics=ovpn,debug

#### • Включение логирования на клиентской стороне

• verb 3 #устанавливает уровень информативности отладочных сообщений. Может принимать параметр от 0 до 11.

# СПАСИБО ЗА ВНИМАНИЕ

Приходите на наши курсы по Mikrotik и Asterisk

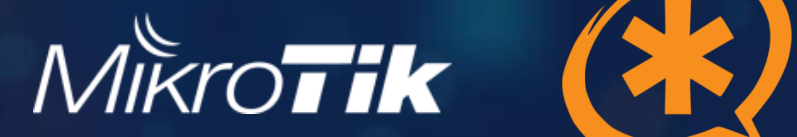

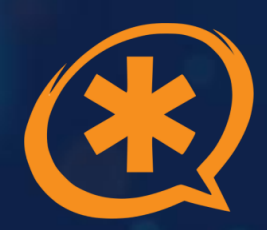